# ロイロノート・スクール利用開始及び出欠カード利用手順書

# 「家庭と学校の連絡」の項目から

#### 「家庭と学校の連絡」という項目を選択します。 1

|                               |            | 廣浜市立●●小学校 | 593.56s | e 🔍 | ④ 生徒1 ~ |
|-------------------------------|------------|-----------|---------|-----|---------|
|                               |            | 授業        |         |     |         |
|                               | 6-2        |           |         |     |         |
| 「家庭と学校の連絡」<br>という項目を選んで選択します。 | 家庭と学校と     | の連絡       | >       |     |         |
|                               | 家庭と学校      | 家庭と学校の連絡  |         |     |         |
|                               | PTP-24-TEL |           |         |     |         |
|                               | 研修会        |           | >       |     |         |
|                               | 段日会调       |           |         |     |         |
|                               | 職員会議       |           | 5       |     |         |
|                               |            | 授業の追加     |         |     |         |

2 「家庭と学校の連絡」の中にある出欠カードを開くために

以前作成した「2021年度出欠」というノートを開きます。

O. 6-2家庭と学校の連絡 2021年度出名 あ Q 「ノート」とは、この画面のことです。 ここに学習動画・提出カードが 学校から送られてきて表示されます。 3 教員から送付された出欠カードを選択します。

① 生徒1 ~

### く戻る 出欠カードが出てこない場合は「送る」 6-2 学校と家庭との連絡 アイコンを押し、タイムラインから取り 出欠カードを選択します。 出します。 00 出欠カードを選択し、「使用する」を押 Q します。 6年2組出欠連絡 ۵ 戻る タイムライン 先生0 $\sim$ 使用する $\bigcirc$ Q 先生0 6年2組出欠連絡 9 💄 🖡 ----727-1

保護者用1

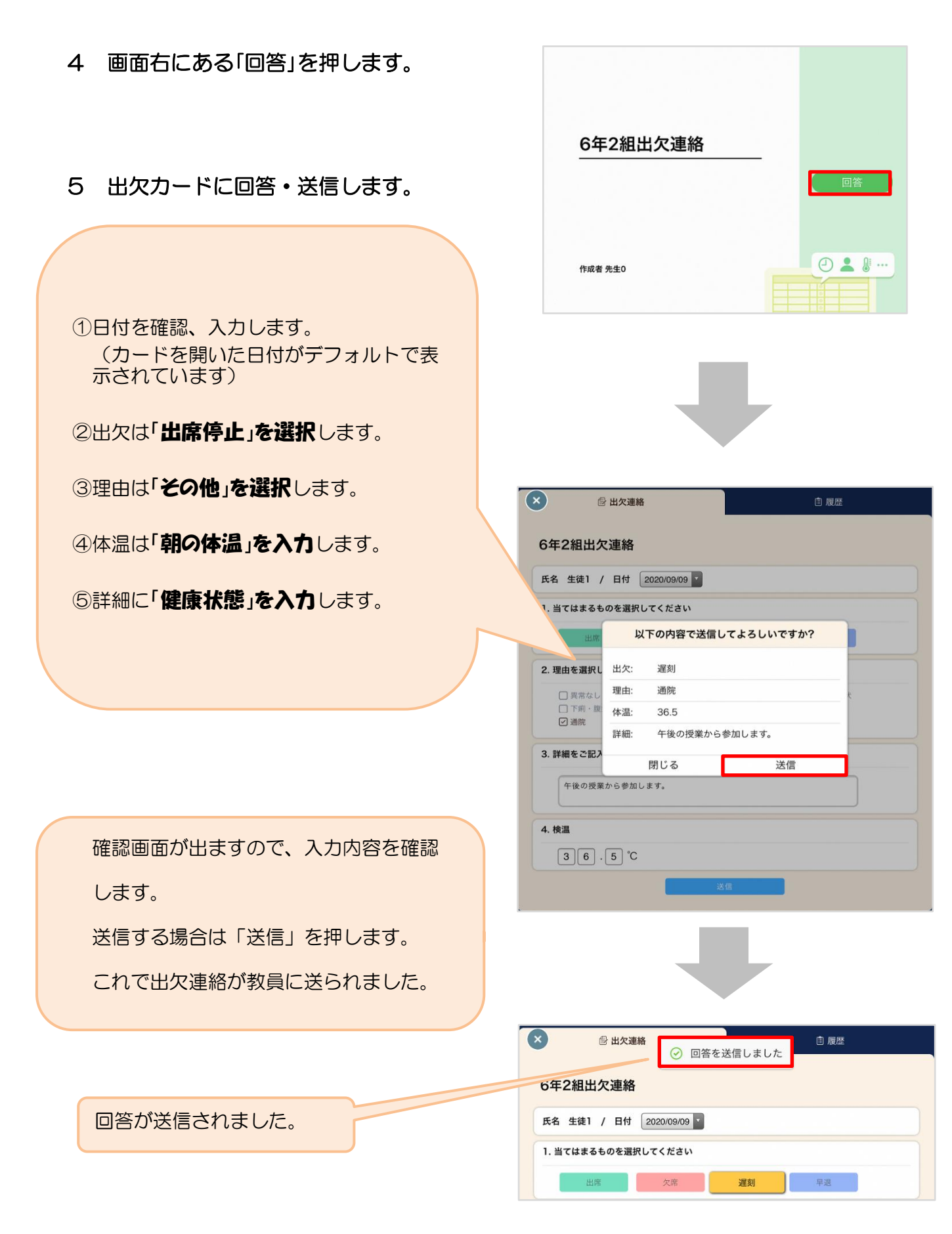

6 出欠確認は終了です。ありがとうございました。

きょうだい児童がいる場合は、一度ログアウトした後、新たに回答されるお子さんの 名前でログインと出欠カードに回答・送信をお願い致します。 「ロイロノート」にログインできないときは……

学校から配付された「Googleアカウント発行票」の用紙を用意してください。

必ずGoogleアカウントを利用してログインしてください。Googleアカウント発行票は、年度初めにピンクの紙に印刷して配付しております。

以下のQRコードを読みこむか、次のURLにアクセスしてロイロノート・スクールのアプリを開いてください。<u>https://n.loilo.tv</u>

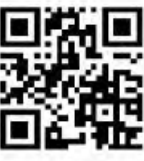

# 1 保護者が児童生徒のアカウントでログイン

保護者は、児童生徒のアカウントでロイロノート・スクールにログインします。

| 学校から配付された<br>「Googleアカウント発行票」の |                |
|--------------------------------|----------------|
| <ul> <li>ユーザーID</li> </ul>     | C 010/-トでログイン  |
| ・パスワード                         | G Googleでログイン  |
|                                | Hicrosoftでログイン |
|                                |                |

※ログインできない際は、

「アカウントの作成」ではなく、上部の「メールアドレスまたは電話番号」に ピンクの紙に記載されている「yから始まるメールアドレス」を入力されているか

| ×                     | ● ログイン - Google アカウント<br>accounts.google.com | :  | Google アカウント発行票。                                                                                                |  |  |  |
|-----------------------|----------------------------------------------|----|----------------------------------------------------------------------------------------------------|--|--|--|
| G                     | Google にログイン                                 |    | 令和3年5月14日。<br>横浜市立大岡小学校。                                                                                        |  |  |  |
|                       | <b>ロ</b> グイン                                 |    | ユーザー名: 大岡 太郎                                                                                                    |  |  |  |
| 「LoiLoNote School」に移動 |                                              |    | この ID は、G Suite for Educationにログインする際に本人を識別するための ID です。<br>この ID を使用して、G Suite for Education のサービスを利用することができます。 |  |  |  |
|                       | メールアドレスまたは電話番号                               |    | ユーザーID y12345678@edu.city.yokohama.jp                                                                           |  |  |  |
| ×                     | ールアドレスを忘れた場合                                 |    |                                                                                                    |  |  |  |
| <b>ア</b> :            | カウントを作成                                      | 次へ | パスワード: a12345678                                                                                                |  |  |  |

## また、既に利用されているアカウントがスマホ等に登録されている場合、 「別のアカウントを使用」を選択されてから、上記の手順を行ってください。